## Accounting and Assessing ADPAAS Mobile App

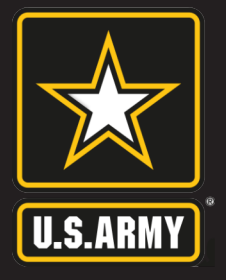

## EVACUATE. GET SAFE. REPORT.

Use the Army Disaster Personnel Accountability and Assessment System Mobile App to account for you and your family members during disaster events no matter your location. With a built in Needs Assessment Survey tool, you may also note any assistance needed.

|  | Account -                                                                                                    | Item   Accounting Status   Contruet     Vou are indicated in ADPAAS as being affected by member of your family who has been affected by the event.   The second for the second for the second f | ethodate                                                                                                    | Different series                                                                                                    | me Contact & Information Continue<br>sure your family's contact and location<br>in is up-to-date.<br>I TRAINING<br>updating/verification<br>ILLIAMS<br>Undating/verification<br>ILLIAMS<br>Concel Home Contact & Information<br>Last Name<br>Training<br>First Name<br>Trayfor<br>Mode Name<br>CONTACT INFORMATION<br>Home Phone<br>S5555-011<br>With Phone<br>123555-1234 |                                                                                                    | Location C                                                                                                    | Back Displaced Contact & Information<br>Did you or any of your family members<br>evacuate due to the event?<br>Yes<br>No                                                                                                    |         |  |
|--|----------------------------------------------------------------------------------------------------|----------------------------------------------------------------------------------------------------|----------------------------------------------------------------------------------------------------|----------------------------------------------------------------------------------------------------|----------------------------------------------------------------------------------------------------|----------------------------------------------------------------------------------------------------|----------------------------------------------------------------------------------------------------|----------------------------------------------------------------------------------------------------|---------|--|
|  | If you are affected by a real-world or<br>exercise event, you will be prompted to<br>account upon log in.                                                                                                    |                                                                                                    |                                                                                                    | If your <b>Home and Contact Information</b><br>requires updating or verification, select<br>the Sponsor's name to begin.<br>Enter your current contact information<br>and home address into the <b>Home</b><br><b>Contact &amp; Information</b> form. Select<br><b>Save</b> to continue.<br>Repeat this process for any dependents<br>listed in your profile. When updates are<br>complete or you are not required to<br>provide an update, select <b>Continue</b> . |                                                                                                    |                                                                                                    | Did you or<br>evacuate o<br><b>Yes</b> , you w                                                                                                    | Did you or any of your family members<br>evacuate due to the event? If you select<br>Yes, you will be prompted to enter the<br>address and contact information for<br>your temporary location. If you select<br>No, you will continue to the next section. |         |  |
|  | Select the Sponsor's name and then<br>select the Accounting Status that best<br>describes your situation. Select Save to<br>continue. Repeat for any dependents<br>that are required to account.<br>When all statuses have been updated,<br>click Continue. |                                                                                                    |                                                                                                    |                                                                                                    |                                                                                                    |                                                                                                    | address a<br>your temp<br>No, you wi                                                                                                    |                                                                                                    |         |  |
|  |                                                                                                    |                                                                                                    |                                                                                                    |                                                                                                    |                                                                                                    |                                                                                                    | 5                                                                                                    | Back Workflow Complete<br>Thank you. You are done.<br>If you completed a Needs Assessm<br>selected an area where you are rea                                                                                                    | ent and |  |
|  | ess L.                                                                                                    | Back Assessment Save   The following assessment is available for you to request assistance in any of 19 categories of needs. MEDICAL   MEDICAL ASSESSED                                                                                                    | If you a<br>comple<br><b>Survey</b><br>to asse<br>event.                                                                                                    | re affected by an event that allows you to<br>te an assessment, the <b>Needs Assessment</b><br>will take you through the process designed<br>ss your needs that have resulted from the                                                                                                    |                                                                                                    | Action<br>Comple                                                                                                | assistance or information, a Case M<br>be in contact with you.<br>If you need more information pleas<br>ADPAAS from a desktop computer<br>your Command or COR.<br>I'm Done | Manager will<br>se log into<br>or contact                                                                                                    |         |  |
|  | Ass                                                                                                    | LOCATOR<br>ASSESSED >                                                                                                    | To assess, review the <b>19 Needs Categories</b> and select the option that best describes your current needs. Once you have completed all categories, select <b>Save</b> to continue. |                                                                                                    |                                                                                                    | Once you have finished accounting assessing, and updating contact information, select <b>I'm Done</b> to finite |                                                                                                    | unting,<br>tact<br>to finish.                                                                                                    |         |  |
|  |                                                                                                    |                                                                                                    |                                                                                                    | Having To                                                                                                    | echnical Issue                                                                                                    | es?                                                                                                    |                                                                                                    |                                                                                                    |         |  |

Contact the ADPAAS Help Desk by emailing: USARMY.PENTAGON.HQDA.MBX.ADPAAS@ARMY.MIL